# Trámite Seguro Credencial a Distancia

Tiene como finalidad llevar a cabo el proceso de captura fotográfica y firma, realizando una validación a nivel central para garantizar la identidad de la persona que desea realizar su trámite.

Coordinación de Sistemas Escolares

## Cómo funciona

- Desde tu correo personal deberás enviar en formato jpg las siguientes imágenes :
- Una fotografía tipo selfie
- Identificación INE vigente, pasaporte, credencial de preparatoria o comprobante de aspirante aceptado
- Capturar la firma de manera autógrafa digital

#### Cómo tomar la foto

 Necesita solo su teléfono y que una persona le ayude en la toma para obtener una buena calidad, el tamaño máximo debe de ser de 800 kb, conservando la proporción (ancho y alto) de una fotografía para credencial (480 x 640 pixels)

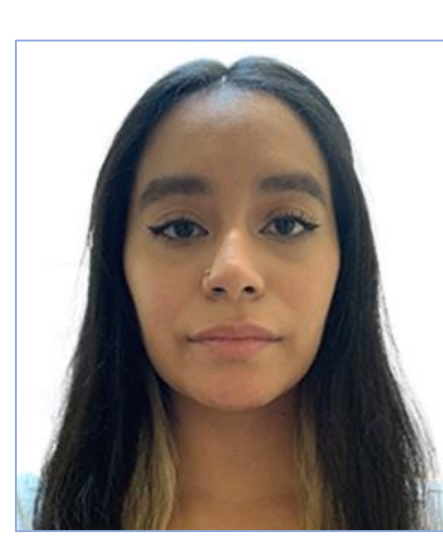

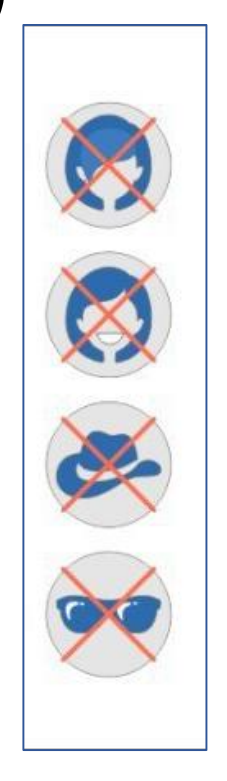

#### Guía rápida:

•Tome una foto en color y de frente, a la luz del día sin luz solar directa en su cara.

• El fondo debe ser blanco y liso.

•La imagen debe ser clara, enfocada, evite las sombras fuertes y los reflejos.

•La cabeza y hasta los hombros (no más) deben estar incluidos en la foto, sin gorra, sombrero ,**ni lentes de ningún tipo**. (**Ver ejemplo**)

•Mire directamente a la cámara. No sonría, no frunza el ceño, no cubra los ojos con el pelo. Mantenga su expresión facial neutral.

•Guarde el archivo con el número de su matrícula seguida de guion bajo y la palabra foto con extensión jpg

Ej. 2232801940\_foto.jpg

#### Captura de Firma

 Puede utilizar la aplicación Signature Maker descargarla de la PLAY STORE, realiza la captura colocando el teléfono en modo WIDE SCREEN, una vez capturada guárdela como imagen con fondo blanco, (*no enviar fotografía de la firma en un papel*) colocando el siguiente nombre:

Número de matrícula\_firma.jpg

Ej. 2232801940\_firma.jpg

#### Captura de Identificación Oficial

 Tome una fotografía del Anverso (Frente) de la credencial vigente del INE donde aparezca su fotografía y datos personales, si es el pasaporte enviar solamente la imagen de la página donde está su fotografía, almacene el nombre como:

Número de Matrícula\_ID.jpg

Ej. 2223801940\_ID.jpg

## Envío de información

• Los tres archivos generados los enviará desde su correo personal a la siguiente dirección:

credencial.alumnos@correo.xoc.uam.mx

Adjuntando: 2232801940\_foto.jpg 2232801940\_firma.jpg 2232801940\_ID.jpg Es importante que la extension sea jpg En el asunto colocar sólo el número de su matrícula Asegúrese de escribir correctamente el correo al que enviará los archivos adjuntos (credencial.alumnos@correo.xoc.uam.mx)

#### Entrega de Credencial

- Si el proceso es exitoso, se llevará a cabo la elaboración de la credencial, en caso contrario se le notificara por correo.
- La fecha en la que podrá recoger su credencial en las ventanillas de la Coordinación de Sistemas Escolares las cuales estan ubicadas en el edificio "A" o central, en la planta baja (atrás de los elevadores) será en la primera semana de clases, se les informará a su correo el día que les corresponde recogerla, deberá de presentar la credencial del INE, pasaporte, credencial de preparatoria o comprobante de aspirante aceptado.